## ОСВІТНІЙ САЙТ ТА ПЕРСОНАЛЬНИЙ **БЛОГ** ПЕДАГОГІЧНОГО ПРАЦІВНИКА: НАУКОВО-МЕТОДИЧНИЙ АСПЕКТ

# Алгоритм створення блогу

### 1. Визначення структури блога

Ви вирішили створити власний блог?Визначтеся з його структурою:► тема, як він буде виглядати;

► 3MiCT;

посилання на статті в Інтернеті;пости (записи).

### 2. Вибір блог-платформи

- http://www.blogger.com
- http://www.livejournal.com
- http://blog.meta.ua/
- http://blogs.mail.ru/

Потрапити на сторінку створення блога можна, набравши в адресний рядок назву сайта <u>http://www.blogger.com</u> або увійшовши до системи Google .

### 3. Створення власного аккаунту

- Перш ніж розпочати роботу з блогом, система Google запропонує створити власний аккаунт (обліковий запис), без якого створення блога неможливе.
- Для цього (якщо аккаунта Google у Вас немає) необхідно натиснути кнопку «Зареєструватися» та за допомогою вказівок системи створити обліковий запис, який стане для Вас одночасно і поштовою скринькою, і паролем для входу на блог як автора.

### 4. Створення блогу

- Реєструємося в службі Blogger, натиснувши кнопку «Новий блог»
- Далі у віконці, що з'явиться, необхідно вказати: А) назву Вашого блогу, як на малюнку — «Блог \*\*\*\* », та Б) адресу Вашого блогу англійськими літерами.
- Після введення необхідних даних слід натиснути кнопку «Створити блог»
- Вибираємо на панелі «Тему», яка вам підходить до вашого блогу
- На панелі вибираєте «Дизайн» і редагуєте, підлаштовуєте під себе, все те, що Ви хочете бачити у блозі.
- Наповнюєте блог створюючи «Повідомлення» (відео, посилання, текст, картинки…)

→ C 🌢 sites.google.com/d/1oeD3hZqtnve8JrP\_nVQz6zOyQaCU0067/p/11T6o32wnnnfAq03utBv4ZUP9VU5HeniJ/edit

#### Головна сторінка

Візитка

Освітні документи

Дистанційне навчання

Електронний підручник

Словники

Підготовка до ЗНО

Твори ЗНО на екрані

Онлайн-тестування

Корисні посилання

МК вчителів філології

Виховна робота

Зворотній зв'язок

# Сайт учителя української мови та літератури Шевчук Валентини Андріївни

Сайт створений для надання практичної допомоги моїм учням та їхнім батькам, методичної допомоги колегам та обміну досвідом і корисною інформацією з усіма шанувальника 🔲 💷 😐 🗙

словесності

(

 $\rightarrow$ 

🖬 Сайт учителя української мови 🛛 🗙

#### C isites.google.com/d/10eD3hZqtnve8JrP\_nVQz6zOyQaCU0067/p/1C-trt-3ICwDOPkU8-ImWRpZV0PZQV-3d/edit

#### Головна сторінка

Візитка

Освітні документи

#### Дистанційне навчання

11 клас: українська література

11 клас: українська мова

9 клас: українська література

9 клас: українська мова

6 клас: українська мова

Електронний підручник

Словники

Підготовка до ЗНО

Твори ЗНО на екрані

Онлайн-тестування

Корисні посилання

MV puteronip dinonorii

(

G Сайт учителя украї…

## Дистанційне навчання

Шановні учні, вітаю вас на сайті дистанційної освіти!

Воєнний стан у країні - не привід пропускати навчання. Навпаки, хороші знання – це наша зброя, перед якою не встоїть жоден ворог. Упевнена, що сайт допоможе опанувати програмовий матеріал з української мови та літератури й додасть процесу навчання цікавості, креативності!

Бажаю вам успіху на шляху до знань, миру нашій Україні!

Для роботи зайдіть на сторінку сайту, перегляньте матеріали для опрацювання. Стежте за оновленням матеріалів, відвідуйте сторінки сайту і виконуйте завдання.

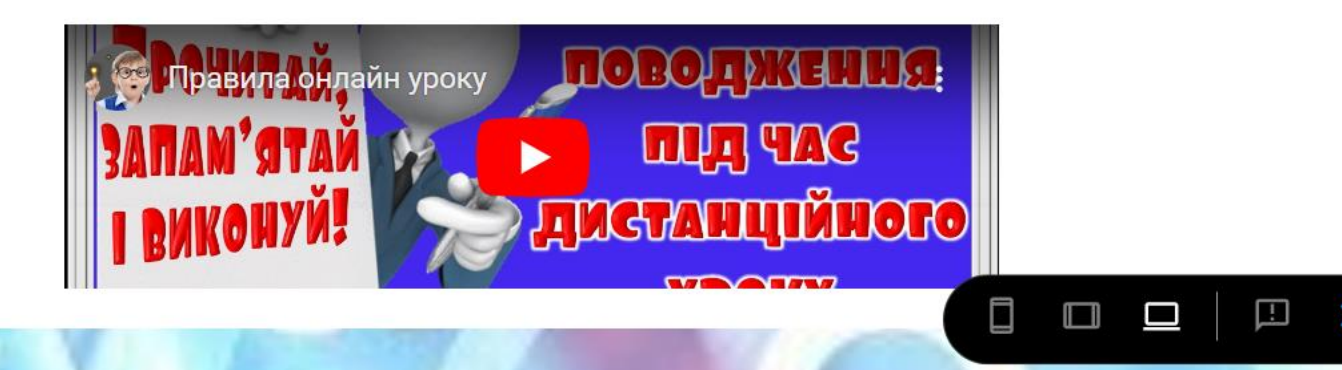

### 10 правил безпеки в Інтернеті

🕋 11°C Cloudy \land 📴 ፋላ) 🧟 📰 УКР

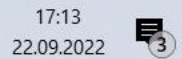

- 0

🖻 🖈 🔲 🖪

### Життєвий і творчий шлях Миколи Хв<mark>ильового (М. Фітільова).</mark> «Я (Романтика)" - новела про внутрішній розкол особистості у час революційних трансформацій

Людина не ангел і не тварина, і нешастя її в тому, шо чим біл

17:03

22.09.2022

5

12°C Cloudy へ ② 切》 億 📰 УКР

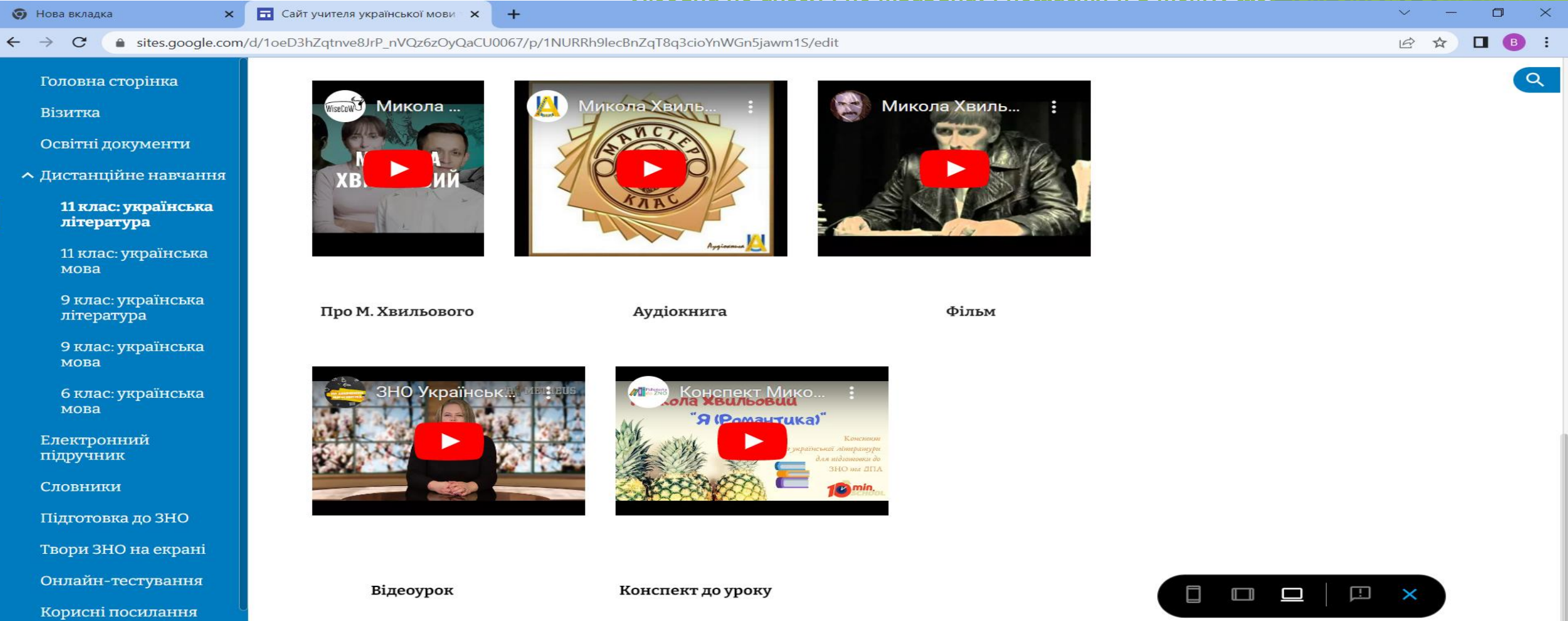

МК вчителів філології

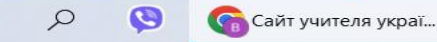

(

### Власний блог

https://psihologijasidoryk.blogspot.com/